# Пошаговая инструкция

Как подать заявление в службу занятости населения через портал «Работа России»?

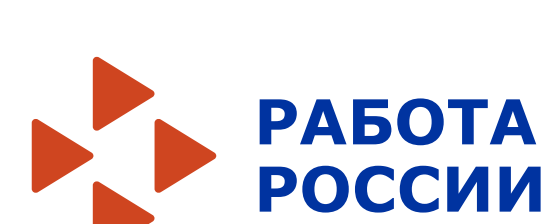

Кадровый центр

Для того, чтобы **зарегестрироваться** на портале **«Работа России»** у Вас должна быть **подтвержденная учетная запись** на портале **«Госуслуги» (ЕСИА)**.

Для заполнения заявления на портале «Работа России» необходимы следующие документы:

- паспорт (для сверки автоматического заполнения с ЕСИА)
- трудовая книжка или выписка из электронной трудовой книжки
- документ об образовании и (или) квалификации
- свидетельство о рождении ребенка (при наличии детей)
- реквизиты счета карты «МИР», если Вы претендуете на пособие по безработице
- СНИЛС и ИНН

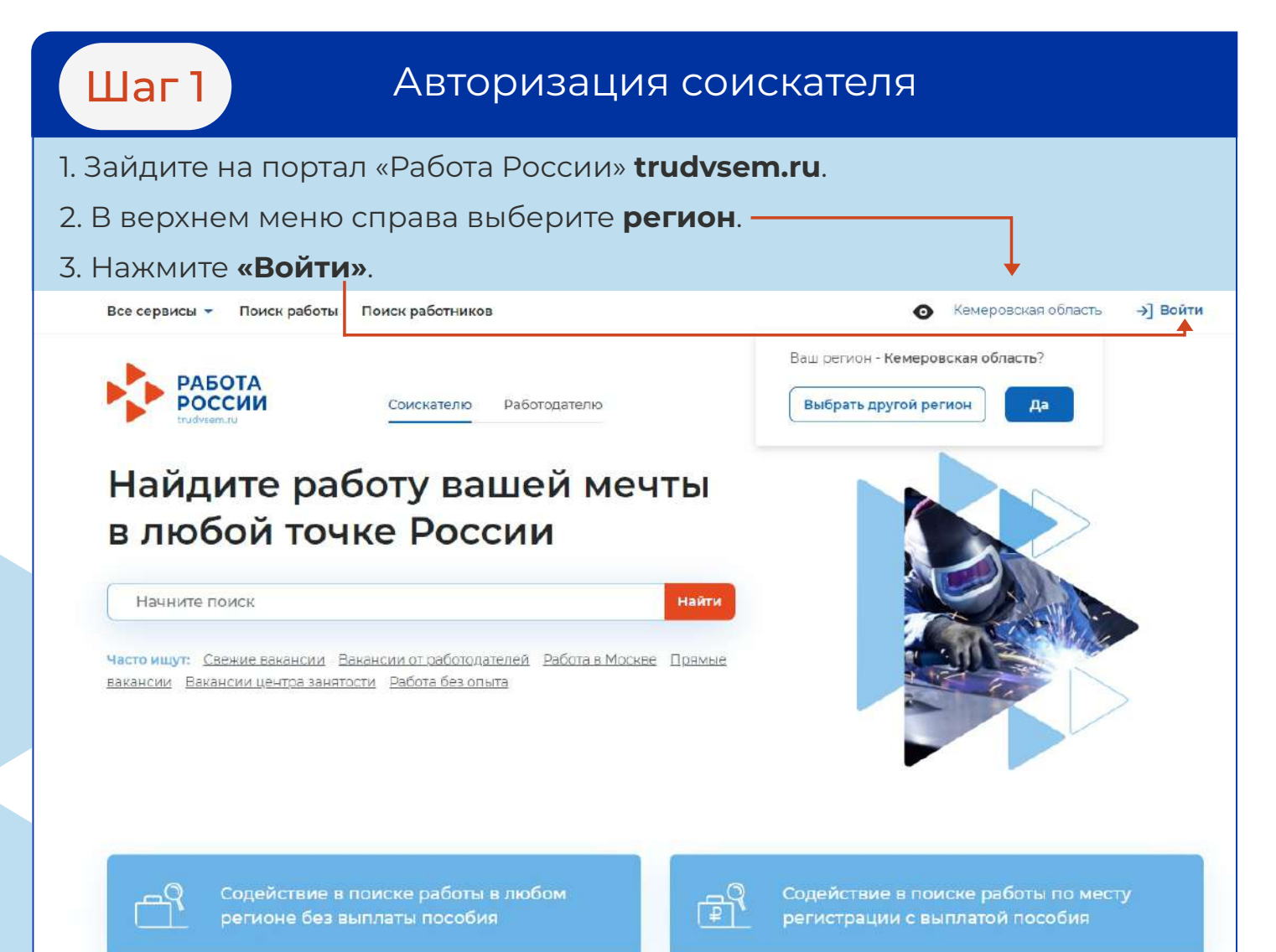

Шаг 1

## Авторизация соискателя

| 4. Нажмите <b>«Войти через портал</b>                                                                                                    | «Госуслуги».                                                                                                    |
|----------------------------------------------------------------------------------------------------|----------------------------------------------------------------------------------------------------|
| Все сервисы 🔻 Поиск работы Поиск работников                                                                                                    | ⊙ Кемеровская область →] Войти                                                                                                    |
| РАБОТА<br>РОССИИ<br>Тохабувает ли                                                                                                    | Х по названию вакансии 🔻 Найти                                                                                                    |
| <ul> <li>№ &gt; Вход</li> <li>Для соискателей Для работодателей</li> <li>Вход в личный кабинет соискателя</li> <li>Войти через портал «Госуслуги»</li> <li>Нет регистрации на Госуслугах? Зарегистрироваться</li> <li>Для входа на портал «Работа России» используется учётная запи</li> </ul>                                                      | Войдя на портал, вы сможете:<br>Констрании от проверенных работодателей<br>Вакансии от проверенных работодателей<br>Разместить резюме<br>Составьте качественное резюме, чтобы быстрее найти<br>работу |
| портала госуслуг. Услуги центра занятости населения оказываю<br>при наличии подтвержденной учётной записи портала госуслуг<br>Если вы испытываете трудности с входом и подтверждением<br>данных, вы можете получить помощь в удостоверяющих центра<br>центре занятости населения.<br>Входя на портал, вы соглашаетесь на обработку персональных дан | ных Получить содействие от центра занятости<br>населения в поиске работы<br>Подайте заявление на портале «Работа России»                                                                              |
| 5. Введите логин и пароль от учетн<br>и нажмите <b>«Войти»</b> .                                                                                                    | ной записи портала «Госулуги»                                                                                                    |
| госуслуги                                                                                                    | Единая система<br>идентификации и аутентификации                                                                                                    |
| Вх<br>Teneфov, nours или СНИ<br>ivanova@mail<br>Гароль<br>— Не запоминать<br>Вс                                                                                                    | КОД<br>ИЛС<br>І.ru<br>Показать<br>ь логин и пароль                                                                                                    |
| Я не зна<br>Зарегистрируйтесь для п<br>Вход с помощью з                                                                                                    | аю пароль<br>полного доступа к сервисам<br>электронной подписи                                                                                                    |

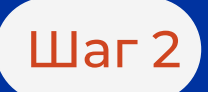

#### Составление резюме

1. После авторизации Вы попадаете в личный кабинет.

Для составления резюме перейдите по кнопке «Создать резюме».

| Все сервисы • Мои резюме • Отклики и приглашения Поиск работы                                                                                                    | 💿 Кемеровская область 👖 🛇 😤                                                                                                    |
|----------------------------------------------------------------------------------------------------|----------------------------------------------------------------------------------------------------|
| РАБОТА<br>РОССИИ<br>Инфузики                                                                                                    | Х по названию вакансии 🔹 Найти                                                                                                    |
| Мой кабинет                                                                                                    |                                                                                                    |
| <ul> <li>Уведомления и события</li> <li>№ Резюме о Заявления</li> <li>Просмотры резюме о Уизбранные вакансии</li> <li>Отклики и приглашения о Забранные вакансии</li> <li>Отклики и приглашения о Забранные вакансии</li> <li>Жалобы и сообщения о</li> </ul> | о<br>о<br>О<br>Встать на учет<br>по безработице<br>Подать заявление на выплату<br>пособия по безработице                                                                                                    |
| 2. В открывшимся блоке «Создание резюме» :<br>информацию. <b>Часть информации будет запо</b><br>Проверьте правильность информации.                                                                                                    | заполните всю необоримую<br>олнена автоматически из ЕСИА.                                                                                                    |
| После заполнения всех блоков нажмите «Сохранить и о                                                                                                    | опубликовать».                                                                                                    |
| Все сервисы 🔻 Мои резюме 👻 Отклики и приглашения Поиск работы                                                                                                    | 💿 Кемеровская область 🗘 ♡ 🔗                                                                                                    |
| РАБОТА<br>РОССИИ<br>Инсумента                                                                                                    | Х по названию вакансии 👻 Найти                                                                                                    |
| <ul> <li>Мои резюме &gt; Создание резюме</li> <li>Создание резюме</li> <li>Как создать эффективное резюме? Узнайте из нашей статьи</li> </ul>                                                                                                    | Зфрективность резоне 42%                                                                                                    |
| Основная информация<br>Иванова Ирина<br>Петровна<br>Загрузить<br>фото<br>Аата рождения: 28.03.1995<br>женщина<br>Желаемая должность*<br>Повар<br>Будет отображаться как заголовок<br>вшего резкоме.                                                           | Контактная информация<br>Опыт работы<br>Ключевые навыки<br>Образование<br>Пожелания к вакансии<br>Владение языками<br>Дополнительное образование<br>Свидетельства и сертификаты<br>Иные документы<br>Социальное положение |
| Дополнительное образование Свидетельства и сертификаты Иные документы Переезд<br>Рекомендации Социальное положение Конкурсы и движения<br>Сохранить и опубликовать Сохранить без публикации Предпросмотр Отмена                                               | Переезд<br>Рекомендации<br>Конкурсы и движения                                                                                                    |

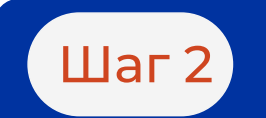

### Составление резюме

| 3. После того, как В<br>страницу <b>«Мои рез</b>                                                                                    | ы нажали <b>«Сохранить и</b><br>вюме» и видите, <mark>что резк</mark>                 | опубликовать», Вы попадаете на<br>оме ожидает модерации.           |
|----------------------------------------------------------------------------------------------------|---------------------------------------------------------------------------------------|--------------------------------------------------------------------|
| Все сервисы 👻 Мои резюме 🔻                                                                                                    | Отклики и приглашения Поиск работы                                                    | 💿 Кеме; овская область 🗘 ♡ 🔗                                       |
| РАБОТА<br>РОССИИ<br>Indivienda                                                                                                    |                                                                                       | 🗙 по названию вакансии 👻 Найти                                     |
| Мои резкоме           Мои резкоме           Добавить резкоме         Нашел р                                                        | работу                                                                                |                                                                    |
| Повар<br>от 35 000 руб.<br>Количество откликов 0<br>Просмотры резюме 0<br>Рекомендуемые вакансии<br>Обновлено: Сегодня в 13:20 Запо | олнено 47%                                                                            | Ожидает модерации ()<br>Видно всем                                 |
| 4. Если Вы заполнил<br>занятости проведет<br>появится статус <b>«Од</b>                                                             | и правильно все необход<br>г модерацию, после чего<br><b>цобрено. Видно всем»</b> . — | цимые поля, то специалист службы<br>> резюме будет опубликовано, и |
|                                                                                                    | Отклики и приглашения Поиск работы                                                    | ок Кемен орсказ область О СС 2                                     |
| РАБОТА<br>РОССИИ<br>Годинения                                                                                                    |                                                                                       | × по названию вакансии - Найти                                     |
| Мои резкоме     Мои резкоме     Мои резкоме     Добавить резкоме     Нашел р     Повар     от 35 000 руб.                           | работу                                                                                |                                                                    |

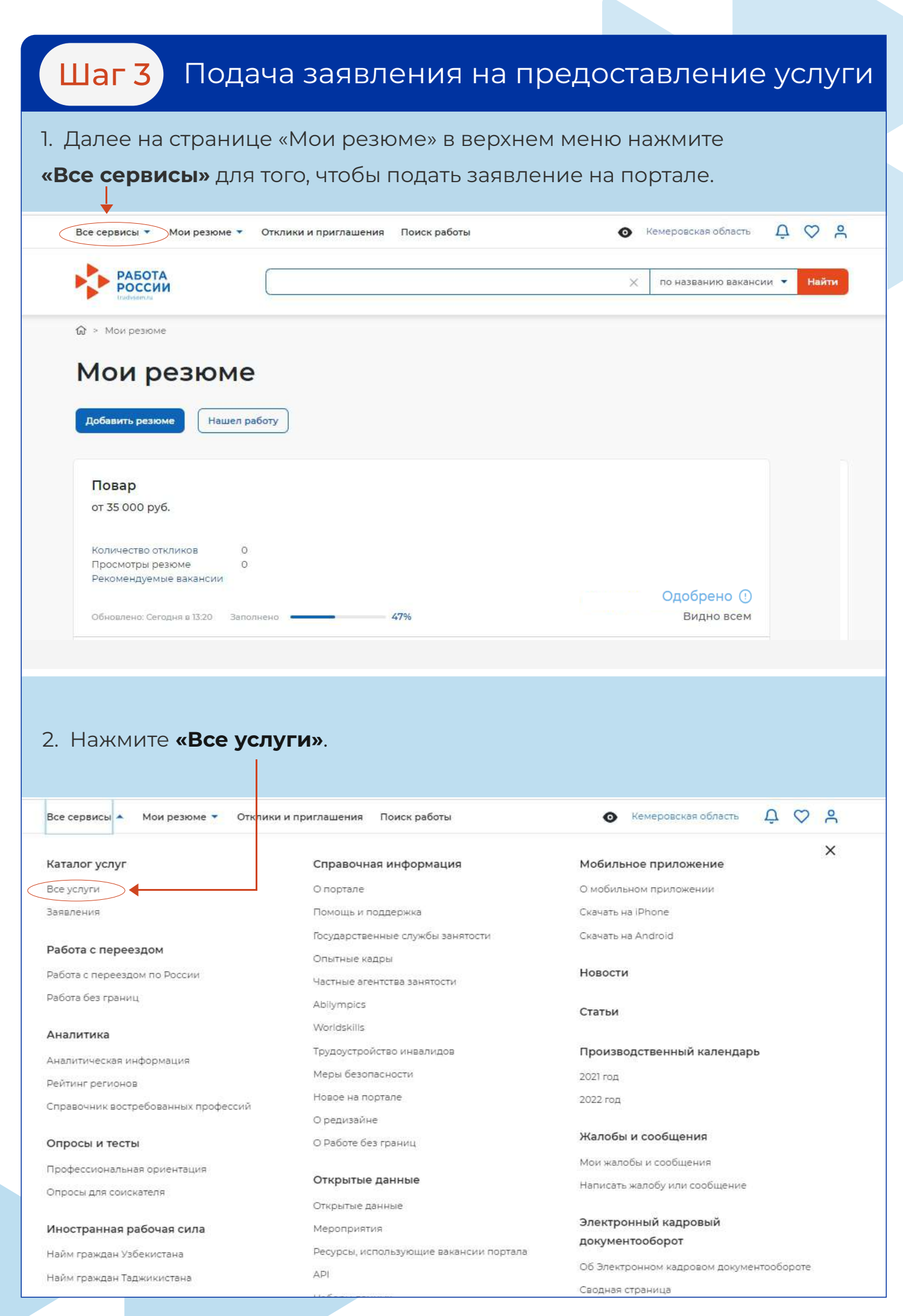

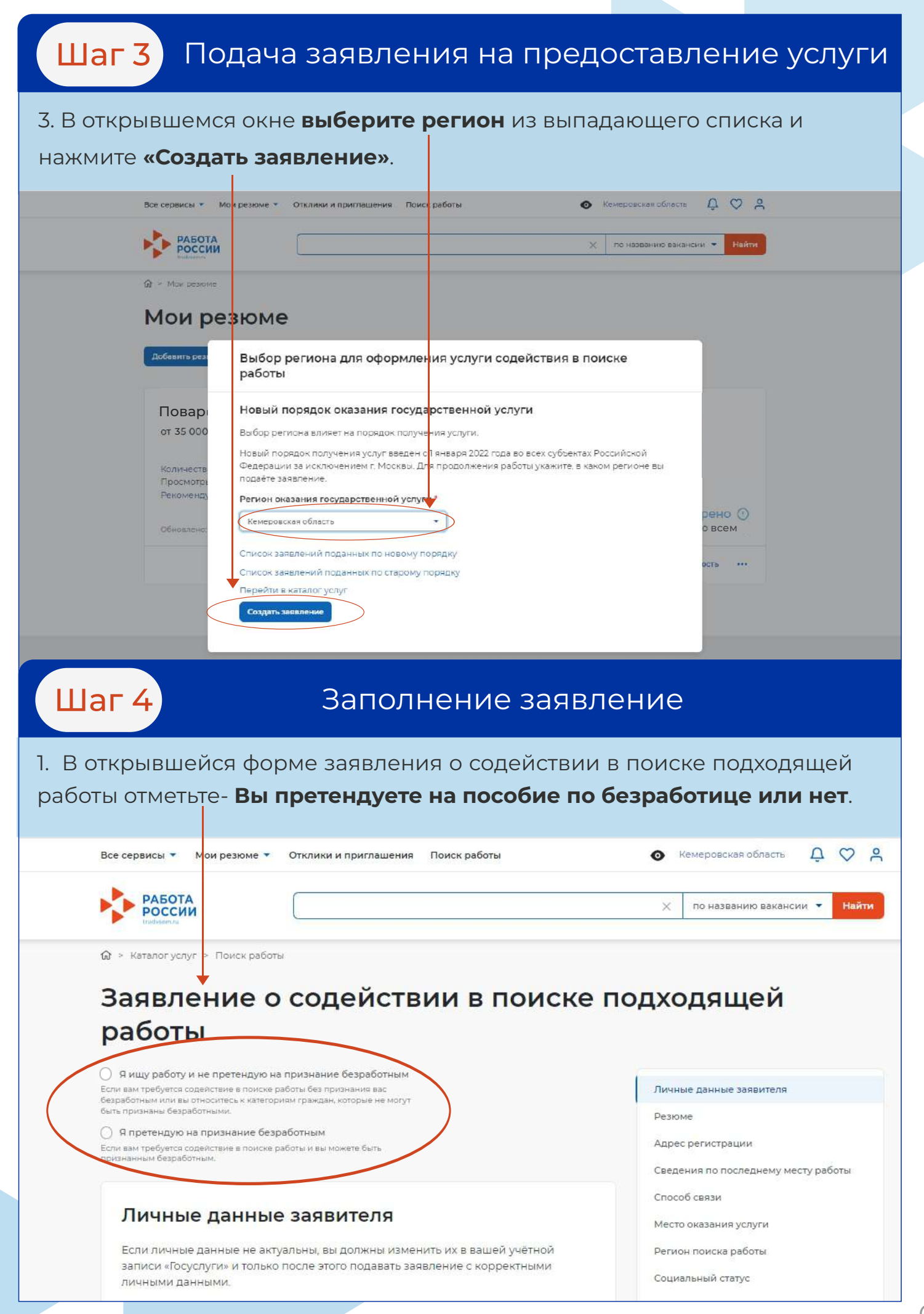

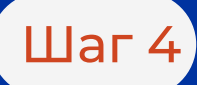

#### Заполнение заявление

2. Личные данные заявителя заполняются автоматически из данных ЕСИА. Проверьте сведения, переданные из Вашей учетной записи с портала «Госулуги».

Важно! Если обнаружите некорректную информацию, исправьте сведения на портале «Госуслуги» в Вашем личном кабинете. После этого начните заново заполнять форму заявления на портале «Работа России».

3. Далее выберите нужное или заполните все поля в разделах:

Резюме Адрес регистрации Сведения по последнему месту работы Способ связи Место оказания услуги Регион поиска работы Способ получения пособия Социальный статус Сведения о занятости

4. Ознакомьтесь с представленной информацией, поставьте галочки в разделе «Подтверждение данных» и нажмите **«Отправить заявление»**.

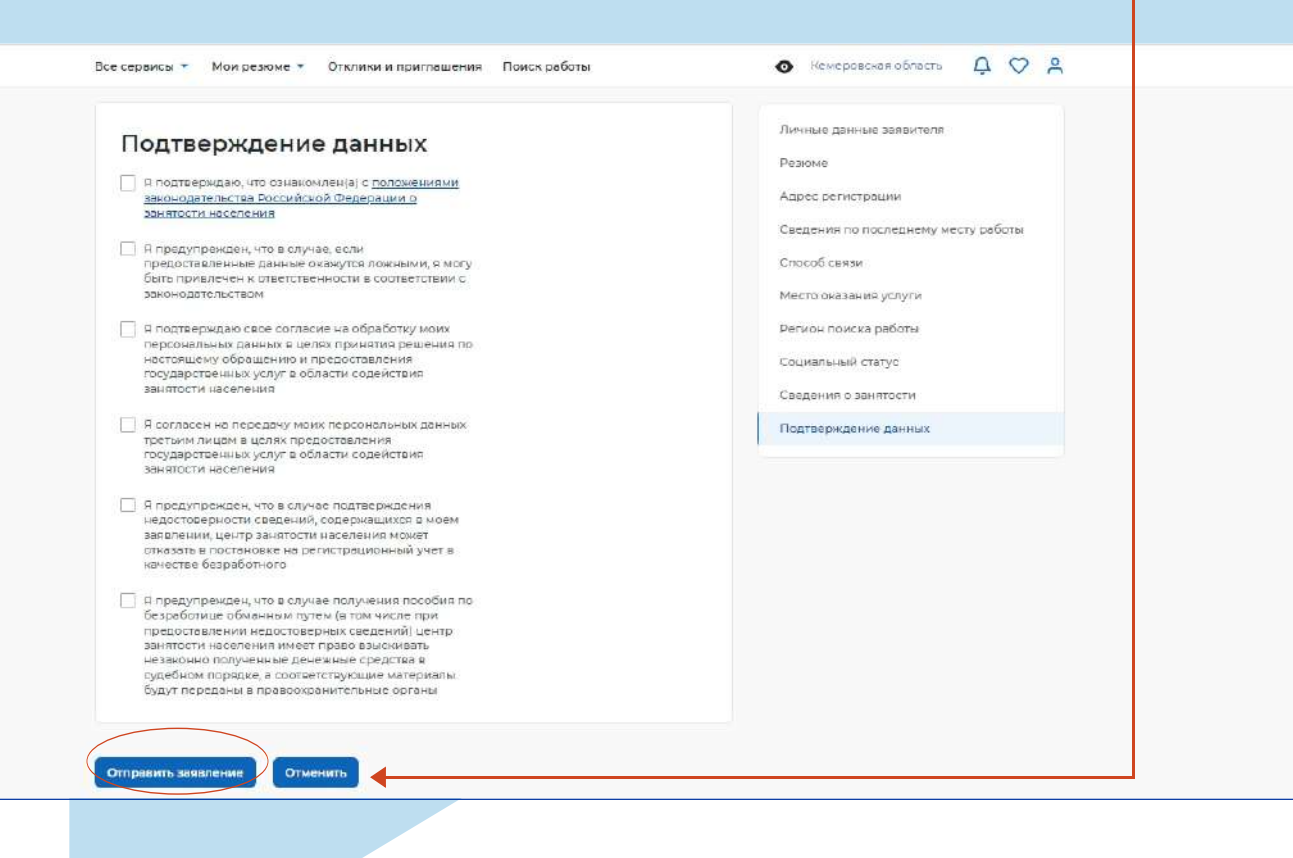

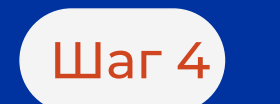

#### Заполнение заявления

| 5. В разделе «Заявления» Вы увидите, что заявление <b>принято в работу</b> .                                                                             |
|----------------------------------------------------------------------------------------------------|
|                                                                                                    |
| Все сервисы 🔹 Мои резюме 🔹 Отклики и приглашения Поиск работы 💿 Кемеровская область 🗘 🛇 🔗                                                                |
| Все услуги Заявления                                                                                                    |
| Вид услуги (1) Статус                                                                                                    |
| Зявления:]                                                                                                    |
| Содействие гражданам в поиске подходящей работы                                                                                                    |
| Заявление №000 336 096 101 -0001 обрабатывает:<br>Кемеровский ЦЗН Т <mark>е</mark> лефон: (8923)500-99-10                                                |
| Ожидайте рассмотрение заявления сотрудниками центра занятости. Срок рассмотрения<br>заявления не позднее 25.08.2022                                      |
| Обратите внимание!                                                                                                    |
| <ul> <li>Статус «Принято в работу» будет присвоен после того, как Ваше<br/>резюме пройдет модерацию.</li> </ul>                                          |
| <ul> <li>Если на момент отправки заявления резюме еще не успело пройти<br/>модерацию, то статус заявления будет «Отправлено на рассмотрение».</li> </ul> |
| Модерация резюме занимает не более 1 рабочего дня                                                                                                    |
| Если Вам не одобрили резюме, значит имеются замечания, с которыми Вы можете ознакомиться, кликнув на значок с восклицательным знаком.                    |
| РАБОТА<br>РОССИИ<br>Induseervu                                                                                                    |
| 슚 > Мой резюме                                                                                                    |
| Мои резюме                                                                                                    |
| <b>Добавить резюме</b> Нашел работу                                                                                                    |
| Повар<br>от 35 000 руб.                                                                                                    |
| Количество откликов 0<br>Просмотры резюме 0<br>Рекомендуемые вакансии                                                                                    |
| Обновлено: Сегодня в 13:20 Заполнено — 47% Видно всем                                                                                                    |

| РАБОТА<br>РОССИИ                                                                                   |                                    | Х по названию вакансии 💌 Найти                                                                                               |
|----------------------------------------------------------------------------------------------------|------------------------------------|----------------------------------------------------------------------------------------------------|
|                                                                                                    |                                    |                                                                                                    |
| Мои резюм                                                                                          | e                                  |                                                                                                    |
| <b>Добавить резюме</b> Нашел                                                                       | работу                             |                                                                                                    |
| <b>Повар</b><br>от 35 000 руб.                                                                     |                                    |                                                                                                    |
| Количество откликов<br>Просмотры резюме<br>Рекомендуемые вакансии<br>Обновлено: Сегодня в 13:20 За | 0<br>0<br>полнено <b>47%</b>       | Не указан номер телефона-нет<br>возможности проверить контакт. Не<br>указаны образование и история<br>трудовой деятельности. |
|                                                                                                    |                                    | Редактировать<br>Изменить видимость ···                                                                                      |
| Резюме необходи                                                                                    | 1мо отредактирова <sup>.</sup>     | ть с учетом этих замечаний.                                                                                                  |
| РАБОТА                                                                                             |                                    | Х по названию вакансии 💌 Найти                                                                                               |
| 🕼 > Мои резюме                                                                                     |                                    |                                                                                                    |
| Мои резюме<br>Добавить резюме                                                                      | заботу                             |                                                                                                    |
| Повар<br>от 35 000 руб.                                                                            |                                    |                                                                                                    |
| Количество откликов 0<br>Просмотры резюме 0<br>Рекомендуемые вакансии                              |                                    |                                                                                                    |
| Обновлено: Сегодня в 13:20 Запо                                                                    | олнено 47%                         | Не одобрено ()<br>Видно всем                                                                                                 |
|                                                                                                    |                                    | Федактировать 💿 Изменить видимость 🚥                                                                                         |
| Отслеживай<br>заявления в                                                                          | ите самостоятел<br>3 личном кабине | ьно статус Вашего<br>ете на портале «Работа России».                                                                         |
| Регулярно в<br>внимательн                                                                          | проверяйте сво<br>ю читайте комм   | ю <mark>электронную почту</mark> и<br>чентарии специалистов службы                                                           |
| занятости.                                                                                         |                                    |                                                                                                    |